# Basic Process Configuration

- Basic Process Configuration
- Basic Process Activation

# **Basic Process Configuration**

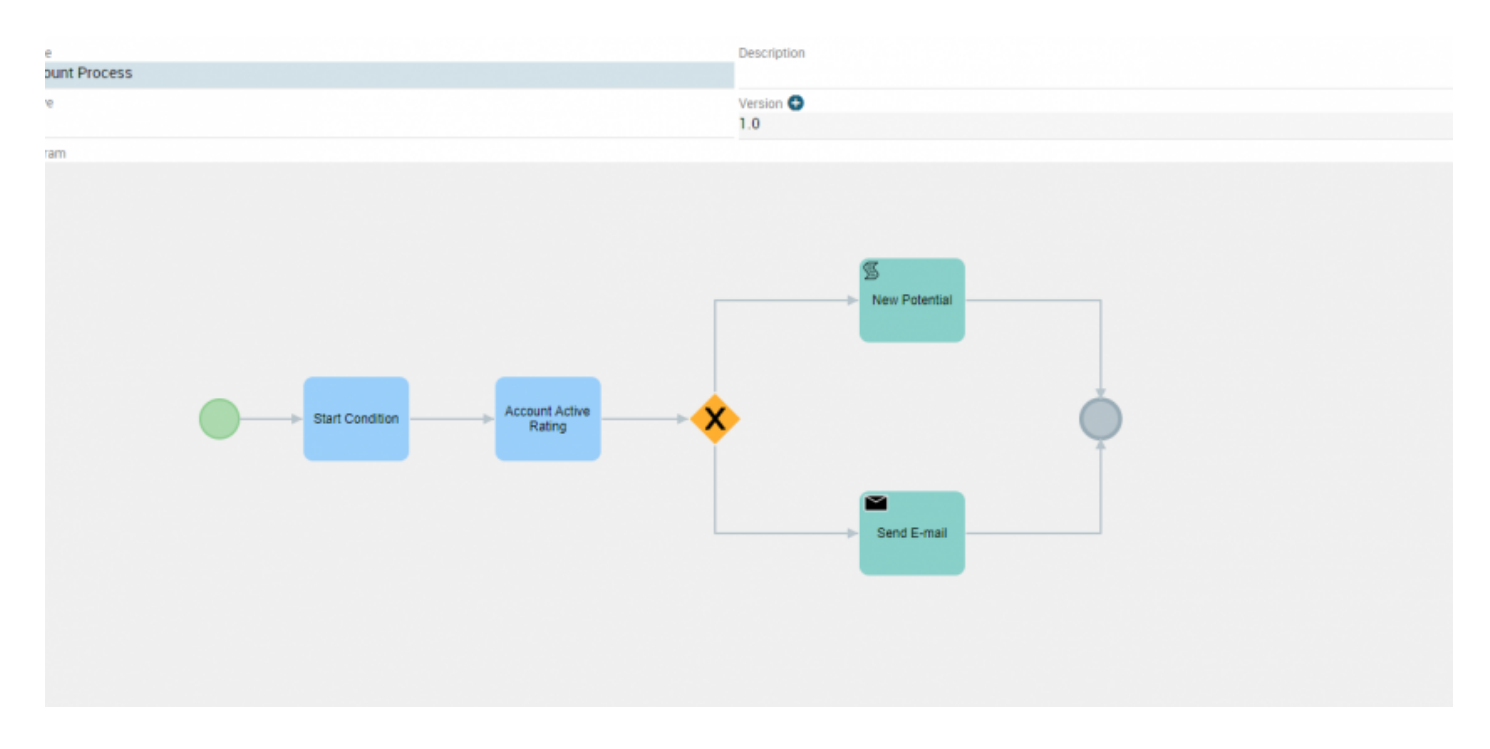

#### The process represented above is now described in detail.

It is really easy:

the process starts every time a new company record is created and its Rating is checked. Depending on that the flow takes two different paths.

If the value is set on "Active" a new Potential is created, otherwise an email is sent to the administration department to inform them of the company's record creation.

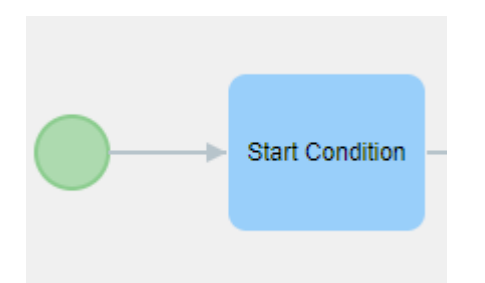

This process is designed to start every time a new company record is created. For that reason on "when to run the check" the option "on create" has been chosen.

| BPMN-Task: Start Condition                                                                                                    | Task_06err4k |
|----------------------------------------------------------------------------------------------------|--------------|
|                                                                                                    | SAVE CANCEL  |
| Entity Account  When to run the check on create on create on create / change on change every time the condition is true when executed subprocess |              |
| Conditions                                                                                                    | NEW GROUP    |

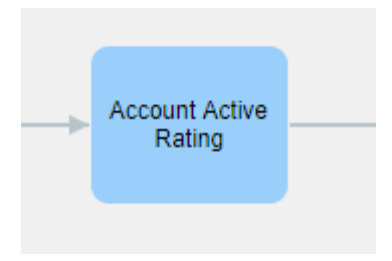

Once the process has been performed, we find this **Conditional Task**.

On "when to run the check" has been chosen the condition "every time the condition is true"; in this way there is

no need for a manual intervention of the user and the process continues every time the condition is true.

| AND CONTRACTOR OF CONTRACTOR OF |              |
|----------------------------------------------------------------------------------------------------|--------------|
| BPMN-Task: Check condition                                                                                                    | Task_1ntjnpv |
|                                                                                                    | SAVE CANCEL  |
| nity [\$6] Accounts (BPMN-Task: Start Condition)                                                                                                    |              |
| then to run the check                                                                                                    |              |
| i on change<br>ii every time the condition is true                                                                                                    |              |
| landitions                                                                                                    | NEW GROUP    |
|                                                                                                    | 8            |
| Rating • equals • Active •                                                                                                    |              |
| NEW CONDITION                                                                                                    |              |
| or •                                                                                                    |              |
|                                                                                                    | ⊗            |
| Rating • not equal to • Active •                                                                                                    |              |
| NEW CONDITION                                                                                                    |              |
|                                                                                                    |              |
|                                                                                                    |              |
|                                                                                                    |              |
|                                                                                                    |              |
|                                                                                                    |              |
|                                                                                                    |              |
|                                                                                                    |              |
|                                                                                                    |              |

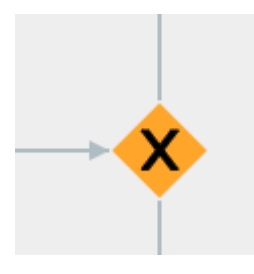

At this point the process is divided in different paths, considering the conditions previously set. Here in the previous

condition two groups of conditions were set (OR), for that reason we can see two different paths.

One of these (status Active Company Rating) will lead to the creation of a new Opportunity related to the company, the

other (Company Rating Non Attivo) will send an informative email.

| ExclusiveGateway_03tnkda |
|--------------------------|
| SAVE CANCEL              |
|                          |
|                          |
| •                        |
|                          |
| •                        |
|                          |
|                          |
|                          |

### Let's analyze the first:

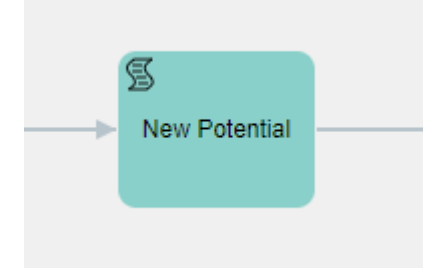

You create a ScripTask with the action **"Create entity"**, then you choose the module Potentials. It is recommended to always name the actions, in this case "New Potential".

It is always recommended to give a reference name to the actions of the process, in this case "New Opportunity".

| BPMN-ScriptT   | ask: New Potential |                    |                                                |      | ScriptTask_0x1ajq2 |
|----------------|--------------------|--------------------|------------------------------------------------|------|--------------------|
|                |                    |                    |                                                | SAVE | CANCEL ADVANCED    |
|                |                    |                    |                                                |      | NEW ACTION         |
|                |                    | Create a new actio | n Send email                                   |      |                    |
|                |                    | CREA               | Send email                                     |      |                    |
|                |                    |                    | Send newsletter                                |      |                    |
| Actions        |                    |                    | Update entity                                  |      |                    |
| Tools          | Action             |                    | Delete entity                                  |      |                    |
| X              | New Potentail      |                    | Reset dynamic form<br>Reset conditional fields |      |                    |
|                | incur i oternan    |                    | Link entities                                  |      |                    |
|                |                    |                    | Link static entities                           |      |                    |
| Process Helper |                    |                    | Call external Web service                      |      |                    |

Once the desired module is selected, in this case the "Potentials" one, all the related fields are shown. Those can be mapped by taking data from all the related entities, from the selected one and from all the entities connected to the process itself.

| Action: Create entity      |                      |                     |             |   |                     |
|----------------------------|----------------------|---------------------|-------------|---|---------------------|
|                            |                      |                     |             |   | SAVE CANCEL         |
| Action title New Potentail |                      |                     |             |   |                     |
| Module Potential           |                      |                     |             | • |                     |
|                            |                      |                     |             |   |                     |
|                            |                      |                     |             |   |                     |
| Potential Information:     |                      |                     |             |   |                     |
| Potential Name             | Seleziona Opzione 🔻  | Potential No        |             |   |                     |
| \$6-accountname Potential  |                      | AUTO GEN ON SAVE    |             |   |                     |
| Related To                 |                      | Amount              |             |   | Seleziona Opzione 🔻 |
| Other • ID                 | •                    |                     |             |   |                     |
| Туре                       |                      | Expected Close Date |             |   |                     |
| None                       | •                    | Select Option       |             | • |                     |
| Effective closing date     |                      | Lead Source         |             |   |                     |
| Select Option              |                      | None                |             |   | •                   |
| Nevt Sten                  | Colorione Onzione    | Assigned To         |             |   |                     |
| next step                  | Seleziona Opzione •  | Other •             | Assigned To |   |                     |
| Sales Stage                |                      | Campaign Source     |             |   |                     |
| Budgeting                  | •                    | Campaigns •         | Search      |   | III (×)             |
| Probability (%)            | Seleziona Opzione    |                     |             |   | -0                  |
|                            | ociceronia operonici |                     |             |   |                     |
|                            |                      |                     |             |   |                     |
|                            |                      |                     |             |   |                     |
|                            |                      |                     |             |   |                     |
|                            |                      |                     |             |   |                     |
|                            |                      |                     |             |   |                     |
| Cond E mail                |                      |                     |             |   |                     |
| Send E-mail                |                      |                     |             |   |                     |
|                            |                      |                     |             |   |                     |
|                            |                      |                     |             |   |                     |
|                            |                      |                     |             |   |                     |

In the other path, an email that notifies the creation of the company record is sent. We create a Send Task and the "Action" chosen is send email.

As previously sad it is highly recommended to give a name to every action, in this case is "New Company Email Send".

| BPMN-SendT       | ask: Send E-mail                  |                                                                                                    | SendTask_1lzc36z |
|------------------|-----------------------------------|----------------------------------------------------------------------------------------------------|------------------|
|                  |                                   | SAVE                                                                                                    | ADVANCED         |
|                  |                                   | Create a new action Send email CREATE Send email Send newsletter                                                                           | NEW ACTION       |
| Actions<br>Tools | Action<br>Send E-mail New Account | Create entity<br>Update entity<br>Delete entity<br>Reset dynamic form<br>Reset conditional fields<br>Link entities<br>Link static entities |                  |
| Process Helpe    |                                   | Call external Web service                                                                                                    |                  |

Sender, Receiver, Subject and all the other classical information needed are displayed.

Every field can be mapped by taking the data from the different field of the entities recalled in the process.

In the body of the email it is possible to use some special functions that can be selected from the Pick list on the right.

| Action: S                                                  | Send email                                                                                          |                    |                                   |             |
|------------------------------------------------------------|----------------------------------------------------------------------------------------------------|--------------------|-----------------------------------|-------------|
| , 1011011. 1                                               |                                                                                                    |                    |                                   |             |
|                                                            |                                                                                                    |                    |                                   | SAVE CANCEL |
|                                                            | Action title Send E-mail New Account                                                                |                    |                                   |             |
|                                                            | From infotestvte@gmail.com                                                                          | Select Option      | •                                 |             |
|                                                            | To \$6-email1,\$6-(assigned_user_id : (Users) email1)                                               | Select Option      | •                                 |             |
|                                                            | Cc                                                                                                  | Select Option      |                                   |             |
|                                                            | Bcc                                                                                                 | Select Option      |                                   |             |
|                                                            | Subject New Account \$6-accountname                                                                 | Seleziona Onzione  |                                   |             |
|                                                            |                                                                                                    |                    |                                   |             |
| Message                                                    |                                                                                                    |                    |                                   |             |
| Seleziona Op                                               | zione                                                                                               |                    | <ul> <li>Select Option</li> </ul> |             |
| B Source                                                   | styles - Format - Font - Size - <u>A</u> - <u>B</u>                                                 | · < > Q 법 뿐 Ix 미   |                                   |             |
| X 6 G                                                      | B I U S ×₂ ײ ≧ ≦ ≦ ≣ ;≣ ;≡ ;≡ ;≡ ;≢ ;≢ ;                                                            | , ∞ ∞ ⊨ ⊑ Ξ Ξ Ω ⊨= |                                   |             |
| D 80 (                                                     | and uses id. (Ilace) first arms) 80 (animad uses id. (Ilace) last arms                              | -)                 |                                   |             |
| A new Accou                                                | gned_user_id : (Users) first_name) \$6-(assigned_user_id : (Users) fast_nam<br>nt has been created. | e)                 |                                   |             |
|                                                            |                                                                                                    |                    |                                   |             |
|                                                            |                                                                                                    |                    |                                   |             |
| Account Info:                                              |                                                                                                    |                    |                                   |             |
| Account Info:<br>Name                                      | \$6-accountname                                                                                     |                    |                                   |             |
| Account Into:<br>Name<br>Nr.                               | S6-accountname<br>S6-account_no                                                                     |                    |                                   |             |
| Account Info:<br>Name<br>Nr.<br>Phone                      | S6-accountname<br>S6-account_no<br>S6-phone                                                         |                    |                                   |             |
| Account Info:<br>Name<br>Nr.<br>Phone<br>Website           | S6-accountname<br>S6-account_no<br>S6-phone<br>S6-website                                           |                    |                                   |             |
| Account Into:<br>Name<br>Nr.<br>Phone<br>Website<br>E-mail | S6-accountname<br>S6-account_no<br>S6-phone<br>S6-website<br>S6-email1                              |                    |                                   |             |

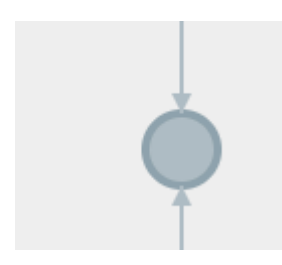

At this point, the process converge in one element, the End Event. Therefore the Ended Status is set.

| BPMN-EndEvent                                  |                      |                                                           |                   | EndEvent_117dgrw |
|------------------------------------------------|----------------------|-----------------------------------------------------------|-------------------|------------------|
|                                                |                      |                                                           | SAVE CANCEL       | ADVANCED         |
|                                                |                      |                                                           |                   | NEW ACTION       |
| Actions                                        |                      |                                                           |                   |                  |
|                                                | No actions configure | d                                                         |                   |                  |
| ✓ Process Helper                               |                      |                                                           |                   |                  |
| Assigned To Other • BPMN-Task: Start Condition |                      | Related to<br>[\$6] Accounts (BPMN-Task: Start Condition) |                   |                  |
| Status<br>Ended                                |                      | Process Name                                              | Seleziona Opzione | •                |
| Instructions                                   | Seleziona Opzione 🔻  | Show popup in the related entity                          |                   |                  |
| Manage dynamic form                            |                      | ŝ                                                         | ADD BLOCK         | IMPORT BLOCK     |

#### End of support service

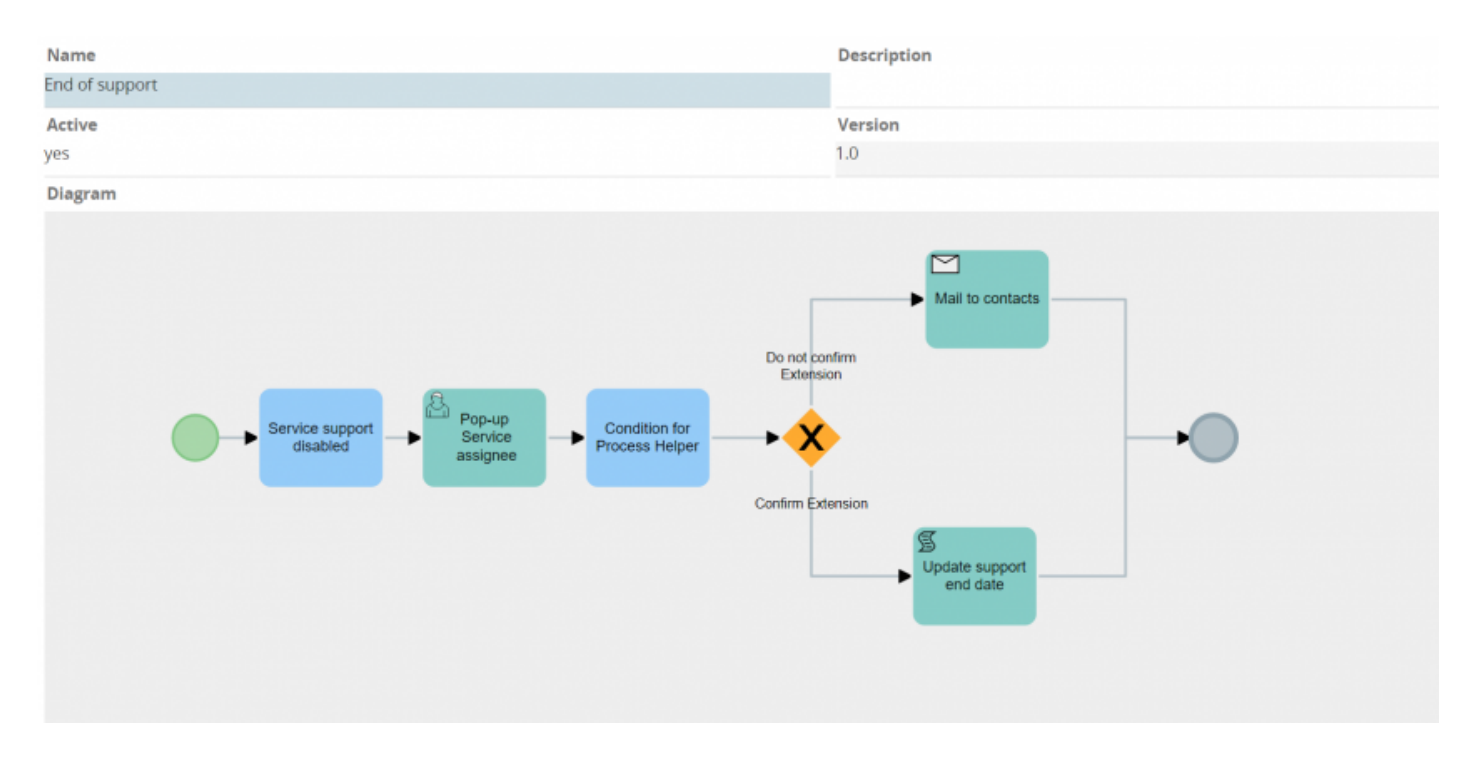

The following process manage the end of of support service.

The description of the process is the following when a user check the field "end of the support" inside the Service module the assignee of that service will be notificed with a pop-up where is asked if he/she wants to extend the support or confirm the end. Depending on the choice made by the asignee the process will take two differents process branches.

| Service<br>dis                     | e support<br>abled |                        |   |              |
|------------------------------------|--------------------|------------------------|---|--------------|
| BPMN-Task: Service suppo           | ort disabled       |                        |   | Task_08eo468 |
| Calles Conder                      |                    |                        |   | SAVE CANCEL  |
| When to run the check              |                    |                        |   |              |
| 🔾 on create                        |                    |                        |   |              |
| on create / change                 |                    |                        |   |              |
| o every time the condition is true |                    |                        |   |              |
| O when executed subprocess         |                    |                        |   |              |
| $_{\bigcirc}$ on relation with:    | HelpDesk 🗸         |                        |   |              |
| Conditions                         |                    |                        |   | NEW GROUP    |
|                                    |                    |                        | _ | 8            |
| End of Support                     | *                  | has changed to 👻 yes 👻 | • |              |
|                                    |                    |                        |   |              |

The process start when a user modify the field "End of Support" to the value "yes" within the module Service. This condition prevent that the process is trigered each time that any entity inside the module Service is modified.

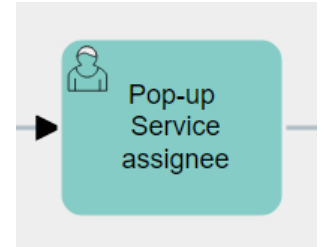

| BPMN-UserTask: Pop-up Service assignee |            |                            |                    | Task_1grjm         |
|----------------------------------------|------------|----------------------------|--------------------|--------------------|
|                                        |            |                            | SAVE               | CANCEL ADVANCED    |
|                                        |            |                            |                    | NEW ACTION         |
| Actions                                |            |                            |                    |                    |
| No actions co                          | nfigured   |                            |                    |                    |
| ≤ Process Helper                       |            |                            |                    |                    |
| Assigned To Assigned To                | ✓ Relate   | d to [                     | ID                 | •                  |
| Other v \$62-assigned_user_id          | \$62-0     | rmid                       |                    |                    |
| Status                                 | D Pro      | ess Name                   |                    | Select Option      |
| Pick list Value 👻 Running              | ~          |                            |                    |                    |
| Requested action Select Opt            | don 🗸 🔽 si | now popup in the related e | entity             |                    |
|                                        | SI SI      | now documents of the rela  | ated entity        |                    |
| Manage dynamic form                    |            | ADD BLOCK IM               | PORT FROM DYNAFORM | IMPORT FROM MODULE |
| Service Support                        |            |                            | /                  | '∎+⇔⊞∩ ↓           |
| End of support                         | → Suppo    | rt end date                |                    | ∕ ∎ ←              |

The process continues with a pop-up that ask to the asignee of the service if he/she wants to extend the support or if he/she wants confirm the end. The pop-up is made through an "user task" where is checked the box "process helper". Inside the Process Helper configuration is set the person who will see the pop up as well as the linked entity and the message that will be displayed to the assignee. In addition the process helper has one section with two fileds: one to confirm the extension of the service support ( which is a check box that is set to mandatory) and the other "Support end date" ( which is a date field thtat is mandatory only in the case that the assignee confirm the extension of the service).

| Pop-up<br>Service<br>assignee Condition for<br>Process Helper                                                                          |              |
|----------------------------------------------------------------------------------------------------|--------------|
| BPMN-Task: Condition for Process Helper                                                                                                | Task_Olkuwti |
| Entity [\$62] Services (BPMN-Task: Service support disabled)<br>When to run the check<br>on change<br>every time the condition is true | SAVE CANCEL  |
| Conditions                                                                                                    | NEW GROUP    |
| End of Support v equals v yes v                                                                                                    | ۲            |
| or 🗸                                                                                                    |              |
| End of Support v equals v no v                                                                                                    | 8            |

For the correct visualizzation of the pop-up is needed a "conditional task" after the user task. Inside this task are set two group conditions on the new field (End of Support). These two conditions will be used in the next step.

| Do not confirm<br>Extension                             |                          |
|---------------------------------------------------------|--------------------------|
| ► X                                                     |                          |
| Confirm Extension                                       |                          |
| BPMN-ExclusiveGateway                                   | ExclusiveGateway_0s82ze4 |
|                                                         | SAVE                     |
| Condition for Process Helper                            |                          |
| End of Support equals true:boolean                      |                          |
| SendTask: Mail to contacts (Do not confirm Extension)   | *                        |
| End of Support equals folse:boolean                     |                          |
| ScriptTask: Update support end date (Confirm Extension) | ~                        |
|                                                         |                          |

At this point the process reach gatwey here the process can potentially take two braches depending on the choice made by the assigne: If the assignee choosed to don't extend the support service each contacts, related to that service, will be notificed with an email; on the other hand if the assignee choosed to extend the support date the service record will be update with the new date indicated by the asignee.

#### 1 case the asignee of service do not confirm the support service extension

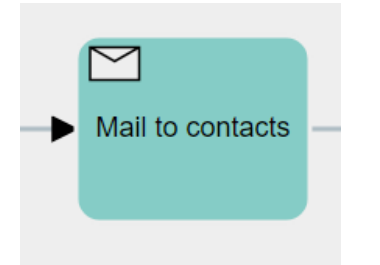

The process will send an email to each contacts related to that service. This action is made with the action cycle related records, starting from the module service the process cycle to each single contact and it send email.

| BPMN-SendTask: M                                                                                                    | ail to contacts                                                                                                    |                                                                                                    | Task_0ejyrg2         |
|----------------------------------------------------------------------------------------------------|----------------------------------------------------------------------------------------------------|----------------------------------------------------------------------------------------------------|----------------------|
|                                                                                                    |                                                                                                    |                                                                                                    | SAVE CANCEL ADVANCED |
|                                                                                                    | Create a new action Cycle Related Records                                                                                                    | on related module Contacts and for each row                                                            | Send email           |
| Action: Cycle Related                                                                                                    | d Records                                                                                                    |                                                                                                    |                      |
|                                                                                                    |                                                                                                    |                                                                                                    | SAVE CANCEL          |
| From                                                                                                    | Info@service.it                                                                                                    | Select Option                                                                                          | ~                    |
| То                                                                                                    | \$63-email                                                                                                    | Email                                                                                                  | ~                    |
| Cc                                                                                                    |                                                                                                    | Select Option                                                                                          | ~                    |
| Bcc                                                                                                    |                                                                                                    | Select Option                                                                                          | ~                    |
| Reply to                                                                                                    | \$62-(assigned_user_id : (Users) email1)                                                                                                    | Assigned To : (Users) email                                                                            | ~                    |
| Subject                                                                                                    | Service support deadline has been reached                                                                                                    | Select Option                                                                                          | ~                    |
| Relate email to                                                                                                    | ID                                                                                                    | ▼                                                                                                    |                      |
| Attach documents from                                                                                                    | ID                                                                                                    | ~                                                                                                    |                      |
| Message                                                                                                    |                                                                                                    |                                                                                                    |                      |
| Service Name                                                                                                    |                                                                                                    | ✓ Select Op                                                                                            | otion 👻              |
| Source      Styles     Source      Source      Source      B I U     Dear \$63-firstname \$63-lastnam     If you want to extend the service     Admin | Format - Font - Size - A- I     S ×. ×* ► Ξ Ξ Ξ Ξ I: := + + + ■ me the present email to report that your service support li e support please reply to this email. | 3- ← → Ϙ to 厚 I <sub>A</sub> X II<br>,, ∞ ∝ № III ⊞ ≣ Ω ⊨<br>nked to the \$62-servicename has expired. |                      |

#### 2 case the asignee of service confirm the support service extension

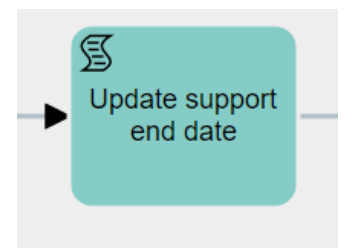

In this case the support date will be updated with the value that the assigne passed in the process helper step. In this step is used the action update entity with the Renwal date mapped to the field support end date.

| ction: Update entity |                            |                 |                               |             |                 |
|----------------------|----------------------------|-----------------|-------------------------------|-------------|-----------------|
|                      |                            |                 |                               |             | SAVE CANCEL     |
| Action title         | Update Service end support |                 |                               |             |                 |
| Entity               | D                          |                 |                               | ~           |                 |
|                      |                            |                 |                               |             |                 |
| Service Information  |                            |                 |                               |             |                 |
| Service Name         |                            | Select Option 🗸 | Service No                    |             |                 |
| \$62-servicename     |                            |                 | AUTO GEN ON SAVE              |             |                 |
| Usage Unit           |                            | Select Option 🗸 | Active                        |             |                 |
| Other 🗸              |                            |                 | No                            |             | ~               |
| No of Units          |                            | Select Option 🗸 | Website                       |             | Select Option 🗸 |
|                      |                            |                 | http://                       |             |                 |
| Category             |                            | Select Option 🗸 | Assigned To                   | Assigned To | *               |
| Other 🗸              |                            |                 | Other v \$62-assigned_user_id |             |                 |
| Sales Start Date     |                            |                 | Sales End Date                |             |                 |
| Select Option        | ~                          |                 | Select Option                 | ~           |                 |
| Support Start Date   |                            |                 | Support Expiry Date           |             |                 |
| Select Option        | ~                          |                 | Support end date              | ~           |                 |
|                      |                            |                 | + •                           | ••• days 👻  |                 |

#### In the end the last task (end event) is configured as shown below:

| BPMN-End        | Event                 |                      |             |                                                          | EndEvent_0bw320d |
|-----------------|-----------------------|----------------------|-------------|----------------------------------------------------------|------------------|
|                 |                       |                      |             | SAVE                                                     | ADVANCED         |
|                 |                       |                      |             |                                                          | NEW ACTION       |
| Actions         |                       |                      |             |                                                          |                  |
|                 |                       | No actions configure | ed          |                                                          |                  |
| Process Helper  |                       |                      |             |                                                          |                  |
| Assigned To     | Assigned To           | ~                    | Related to  | ID                                                       | ~                |
| Other 🗸         | \$62-assigned_user_id |                      | \$62-crmid  |                                                          |                  |
| Status          |                       |                      | Process Nam | ie                                                       | Select Option 🗸  |
| Pick list V. 🗸  | Ended                 | ~                    |             |                                                          |                  |
| Requested actio | on                    | Select Option 🗸      | Show popu   | up in the related entity<br>iments of the related entity |                  |

# **Basic Process Activation**

### **PROCESS ACTIVATION**

We proceed by creating a new company record.

The Rating field, in this case, is set on Active, therefore a new potential should be created.

| Creating Account                         | SAVE CANCEL                    |
|------------------------------------------|--------------------------------|
| Account Information                      |                                |
| Account mormation                        |                                |
| LearnKop                                 | ACCOUNT NO<br>AUTO GEN ON SAVE |
| Website<br>http:// www.learnkop.com      | Phone<br>02214785239           |
| Fax<br>02214785239                       | Member Of<br>Search            |
| Phone (other)                            | Employees<br>24                |
| Email<br>infolearnkop@administration.com | email (other)                  |
| Ownership                                | Industry<br>Utilities          |
| Rating<br>Active                         | Type<br>Customer               |
| Lock Automatic Emails                    | Annual Revenue: (€)            |
|                                          |                                |
| Bank Details                             | VAT Registration Number        |

Once the record is saved we should find a New Potential related to the company itself, containing the name and data inserted in the related configuration. Here below we can see the details:

| Account LearnKop Updated today (05 Mar 2018) |                      | 🖍 💽 💽 💽 | ) 🙄 😚 🔕 🔤 🖨       |
|----------------------------------------------|----------------------|---------|-------------------|
| Informations Process Graph History           |                      |         | Relations         |
| Account Information                          |                      |         | ۲ Processes       |
| Account Name<br>LearnKop                     | Account No<br>ACC12  |         | € Potentials      |
| Website<br>www.learnkop.com                  | Phone<br>02214785239 |         | 2 Contacts        |
| Fax<br>02214785239                           | Member Of            |         | Quotes            |
| Phone (other)                                | Employees<br>24      |         | S Sales Order     |
| Email<br>infolearnkop@administration.com     | email (other)        |         | Invoice           |
| Ownership                                    | Industry             |         | Activities        |
| Rating<br>Active                             | Type<br>Customer     |         | Documents<br>More |

| Accourt       | nt LearnKop Updated toda | iy (05 Mar 2018) |             |               |                     | D     D     D     O     O | € |
|---------------|--------------------------|------------------|-------------|---------------|---------------------|----------------------------------------------------------------------------------------------------|---|
| Showing 1 - 1 | of 1                     |                  |             |               |                     | ADD POTENTIAL                                                                                                    |   |
| Action        | Potential 👻              | Related To       | Sales Stage | Amount (In €) | Expected Close Date | Assigned To E Potentials                                                                                                    |   |
| / ×           | LearnKop Potential       | LearnKop         | Budgeting   | 0.00          | 05-03-2018          | admin (User Administrator)                                                                                                    |   |
|               |                          |                  |             |               |                     |                                                                                                    |   |

#### The process ended its flow.

We can notice this also by clicking on the tab "Process Graph" of the created company. Looking at the graph we can define which path took the flow and where it stopped. In this case the highlighted point, that is where the process stopped, is the End Event.

| Account LearnKop Updated today<br>Informations Process Graph<br>Process account_and_potentials | (05 Mar 2018)<br>History |                          | <b>FOIT</b> | 0 💿 | 00 | FORCE POSITION |  |
|------------------------------------------------------------------------------------------------|--------------------------|--------------------------|-------------|-----|----|----------------|--|
| Select actor                                                                                   | Start Condition          | Account Active<br>Rating | Send E-mail |     |    |                |  |

If the Rating field wasn't active a recap email would have been sent to the email address reported in the module (Email field) and to the assignee of the record. Here below you can find an example: Dear User Administrator A new Account has been created.

Account Info:

| Name        | LearnKop                        |
|-------------|---------------------------------|
| Nr.         | ACC13                           |
| Phone       | 02214785239                     |
| Website     | www.learnkop.com                |
| E-mail      | infolearnkop@administration.com |
| Rating      | Acquisito                       |
| Туре        | Azienda                         |
| Assigned To | admin                           |

Best Regards,

Administration

## **PROCESS ACTIVATION - End of Support Service**

The process start when the service record is modified ticking the box "End Support" to the value "yes".

| Informations Process Graph Process History Histor | У                   |  |
|---------------------------------------------------|---------------------|--|
| Service Information                               |                     |  |
| Service Name                                      | Service No          |  |
| Cloud server istallation and setup                | SER10               |  |
| Usage Unit                                        | Active              |  |
| Days                                              | yes                 |  |
| No of Units                                       | Website             |  |
| 0                                                 |                     |  |
| Category                                          | Assigned To         |  |
| Support                                           |                     |  |
| Sales Start Date                                  | Sales End Date      |  |
| 05-08-2019                                        | 11-08-2025          |  |
| Support Start Date                                | Support Explry Date |  |
| 05-08-2019                                        | 03-08-2021          |  |
| Time created                                      | Modified Time       |  |
| 11-08-2021 10:44:17                               | 23-08-2021 15:31:27 |  |
| Creator                                           | End of Support      |  |
|                                                   | yes                 |  |

Once the record will be saved the following pop-up will appear to the asignee of that service:

| Process > End of support                                                                                                    |                  |
|----------------------------------------------------------------------------------------------------|------------------|
|                                                                                                    | SAVE CANCEL      |
| Requested action<br>Check the End Support box if you want to confirm the ending of the support for Cloud server istallation and setup. |                  |
| Service Support                                                                                                    | Support end date |
| no  -Please select yes                                                                                                    | (55-mm-y339)     |
| no                                                                                                    |                  |
|                                                                                                    |                  |
|                                                                                                    |                  |

This pop-up will ask to the assignee of the service if he/she wants to extend the support end date. Through the drop-down menu the asignee will choose one the following options:

- 1. No unticked End of support box to confirm the end of the support.
- 2. Yes ticked End of support box to extend the duration of the service support

#### 1. NO - unticked End of Support box

The expiry date is confirmed by the asignee of the service. In this scenario all the contacts related to that service will be allerted with an email.

| Service support deadline has been reached                                                                                                    |                        |
|----------------------------------------------------------------------------------------------------|------------------------|
| Monday 23-08-2021 15:19:05                                                                                                    | Details - 🖶 🛨          |
| Translate message                                                                                                    |                        |
| Linfo@service.it                                                                                                    | 455435                 |
| Dear A we sent the present email to report that your service support linked to Cloud server istallation<br>If you want to extend the service support please reply to this email. | and setup has expired. |
| Admin.                                                                                                    |                        |
| E Talk                                                                                                    |                        |
| Start a new talk                                                                                                    |                        |

#### 2. Yes - ticked End of Support box

The expiry date will change according to the one chosen by the assignee

|                                                                                    | SAVE                                                                        | CANCE |
|------------------------------------------------------------------------------------|-----------------------------------------------------------------------------|-------|
| Requested action                                                                   |                                                                             |       |
| Check the End Support box if you want to confirm                                   | ing of the support for Cloud server istallation and setup.                  |       |
| Check the End Support box if you want to confirm Service Support                   | ing of the support for Cloud server istallation and setup.                  |       |
| Check the End Support box if you want to confirm Service Support End of Support    | ing of the support for Cloud server istallation and setup. Support end date |       |
| Check the End Support box if you want to confirm Service Support End of Support no | Support end date    Support end date    29-08-2021                          |       |

In this case, after saving the record will be updated with the new end support date provided by the asignee

| Service Cloud server istaliation and setup         |                     |
|----------------------------------------------------|---------------------|
| Informations Process Graph Process History History | ory                 |
| Service Information                                |                     |
| Service Name                                       | Service No          |
| Cloud server istallation and setup                 | SER10               |
| Usage Unit                                         | Active              |
| Days                                               | yes                 |
| No of Units                                        | Website             |
| 0                                                  |                     |
| Category                                           | Assigned To         |
| Support                                            |                     |
| Sales Start Date                                   | Sales End Date      |
| 05-08-2019                                         | 11-08-2025          |
| Support Start Date                                 | Support Explry Date |
| 05-08-2019                                         | 29-08-2021          |
| Time created                                       | Modified Time       |
| 11-08-2021 10:44:17                                | 23-08-2021 15:26:38 |
| Creator                                            | End of Support      |
|                                                    | yes                 |